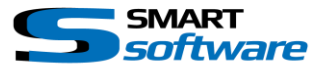

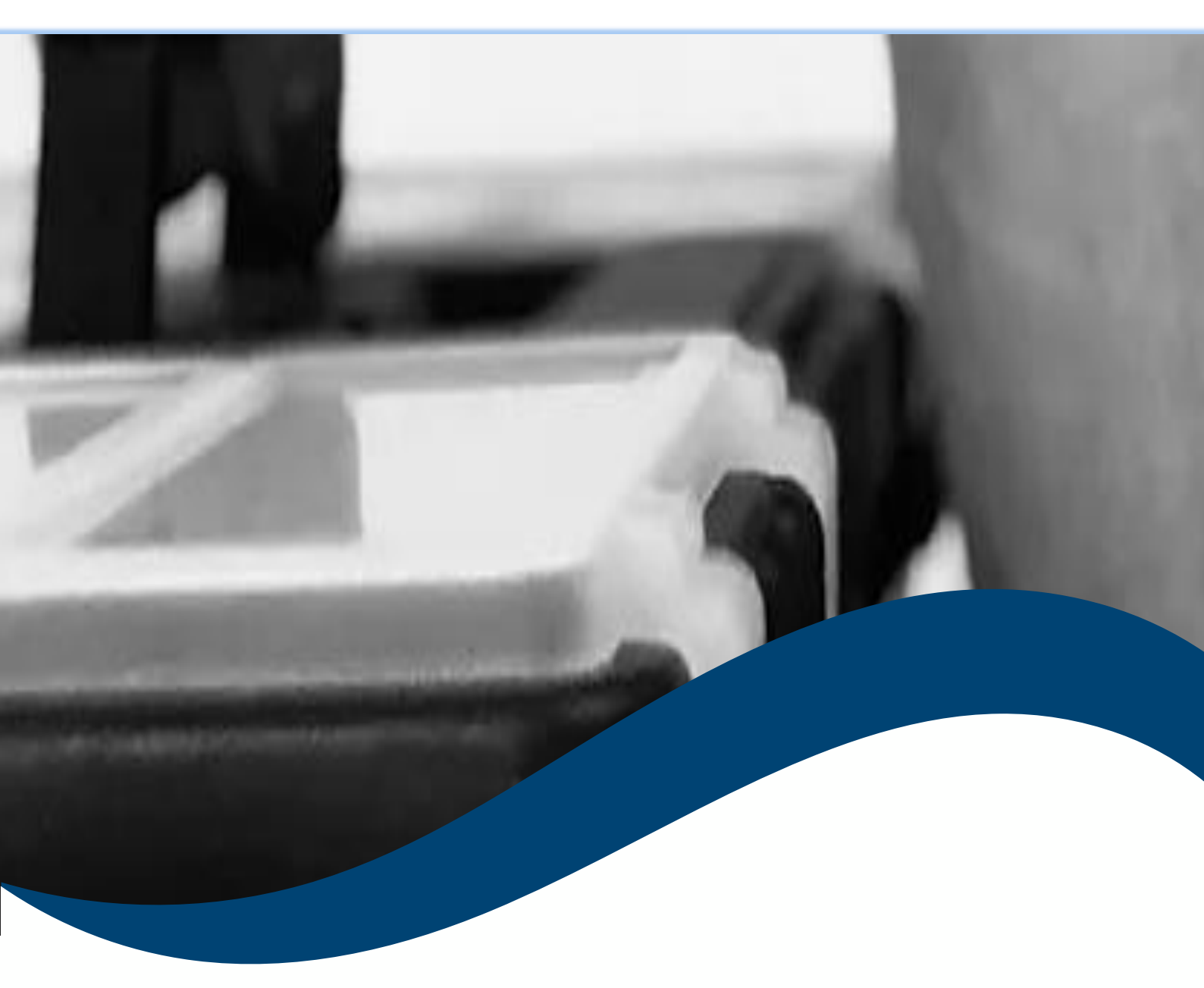

# SMART*toolbox* Manual Smart Event Manager

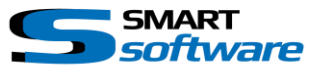

| 1 | Ge  | neral   | Information                                             | .2 |
|---|-----|---------|---------------------------------------------------------|----|
| 2 | Ins | stallat | tion                                                    | .2 |
| 3 | Usi | ing th  | ne Smart Event Manager                                  | .3 |
|   | 3.1 | Cor     | nfiguration of the Smart Event Manager                  | .3 |
|   | 3.2 | Cor     | nfiguration of the Smart Event Manager – Event Timers   | .4 |
|   | 3.3 | Cor     | nfiguration of the Smart Event Manager – Input Counters | .5 |
|   | 3.3 | 8.1     | Simple Up- and Down Counter                             | .5 |
|   | 3.3 | 8.2     | Timed Up- and Down Counter                              | .5 |
|   | 3.3 | 8.3     | Event Period Up- and Down Counter                       | .6 |
|   | 3.4 | Tro     | buble Shooting                                          | .6 |

# **1** General Information

MIP (Milestone Integration Platform) plugins and applications are dynamically loaded from the Milestone applications and services, which allows a simple installation and use.

The Smart Event Manager is part of the Smart Toolbox suite, which is running on the Event Server and the Management Client.

# 2 Installation

The installation of the all Toolbox Plug-ins are described in the Toolbox Installation Document which is valid for all the Plugins inside the Toolbox.

Please note, that the Smart Event Manager is running inside the Event Server and the Management Client. It needs the following (optional) two Step installation:

# → Server Side Installation → If needed on a separate Management Client, you need to repeat the Server Side Installation on that PC.

After the Client Side installation, the Smart Event Manager is ready for the configuration in the Management Client.

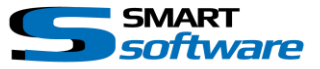

### **3** Using the Smart Event Manager

The Smart Event Manager Plugin allows different additional rules based on User defined events. There is a Timer and or Counter Function.

#### 3.1 Configuration of the Smart Event Manager

After the Installation the Configuration Plugin will be available on the Management Client:

| Milestone XProtect Management Client 2020 R3 |                                   |  |  |  |  |  |  |
|----------------------------------------------|-----------------------------------|--|--|--|--|--|--|
| File Edit View Action Tools Help             |                                   |  |  |  |  |  |  |
| 🗟 🦻 🕝 🗢 🛱                                    |                                   |  |  |  |  |  |  |
| Site Navigation 🗸 🕂 🗙                        | Configuration                     |  |  |  |  |  |  |
| HOME-OFFICE-DFR - (20.3a)                    |                                   |  |  |  |  |  |  |
| 🕀 🛄 Basics                                   | CHARTCOST                         |  |  |  |  |  |  |
| E Servers                                    | SMARISOILWare                     |  |  |  |  |  |  |
| ⊕ vices                                      | Event Timers: Input Counters:     |  |  |  |  |  |  |
|                                              | input countere.                   |  |  |  |  |  |  |
| Rules and Events                             | Input Event:                      |  |  |  |  |  |  |
| Time Profiles                                |                                   |  |  |  |  |  |  |
| Notification Profiles                        | (re)starts limer for 30 📮 Second  |  |  |  |  |  |  |
| Vser-defined Events                          |                                   |  |  |  |  |  |  |
| Analytics Events                             |                                   |  |  |  |  |  |  |
| Generic Events                               | Input Trigger Liker defined Event |  |  |  |  |  |  |
| 🛄 Smart Event Manager                        |                                   |  |  |  |  |  |  |
| 🕀 🐗 Security                                 | AnalyticsSuspendEingangFor60Min   |  |  |  |  |  |  |
| ⊕ System Dashboard                           | AnalyticsSuspendGartenFor60Min    |  |  |  |  |  |  |
| Server Logs                                  | AnalyticsSuspendParkplatzFor60Min |  |  |  |  |  |  |
| Hetadata Use                                 |                                   |  |  |  |  |  |  |
| Access Control                               |                                   |  |  |  |  |  |  |
|                                              |                                   |  |  |  |  |  |  |
| ⊕ 🍕 MIP Plug-ins                             |                                   |  |  |  |  |  |  |
|                                              |                                   |  |  |  |  |  |  |
|                                              |                                   |  |  |  |  |  |  |
| I I I I I I I I I I I I I I I I I I I        |                                   |  |  |  |  |  |  |

#### Please note:

If the Smart Event Manager Entry is not available in the Management Client, please check if the Server Side Toolbox Plugin with the selected "Smart Event Manager" was executed on this PC and the Plugin is inside the root MIPPlugin folder of the Milestone installation path.

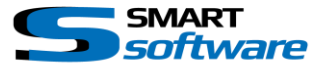

#### 3.2 Configuration of the Smart Event Manager – Event Timers

| Con | figuration |                                               |        |                  | <b>*</b>                           | <b>म</b> |           |
|-----|------------|-----------------------------------------------|--------|------------------|------------------------------------|----------|-----------|
| 9   | 5M/        | ART software smarttoolbo                      | x L    | License OK       | Save and load Discard and reload   |          | A         |
|     | Event Tim  | ers: Input Counters:                          |        |                  |                                    |          |           |
|     | Input Ev   | (re)starts Timer for 30 🔄 Seconds and trigger | n ela  | apsed            | Add Delete                         |          | B         |
| Г   |            | Input Trigger User defined Event:             |        | Timer<br>(sec.): | Output Trigger User defined Event: | 1        |           |
|     | •          | AnalyticsSuspendEingangFor60Min               | $\sim$ | 3600             | AnalyticsStartEingang 🗸            |          | $\square$ |
|     |            | AnalyticsSuspendGartenFor60Min                | $\sim$ | 3600             | AnalyticsStartGarten 🗸             |          |           |
|     |            | AnalyticsSuspendParkplatzFor60Min             | $\sim$ | 3600             | AnalyticsStartParkplatz 🗸          |          | <u> </u>  |
|     |            |                                               |        |                  |                                    |          |           |

- A Use the "Save and load" Button whenever you change the Configuration to inform the Event Server about the changes. "Discard and reload" will restore the Configuration to the state before the changes.
- B The Event Timer is used to have a single Timer running which is resettled when the same start Event is triggered.
  - $\rightarrow$  Select the Input Event
  - $\rightarrow$  Set the Timer

 $\rightarrow$  Select the Event which should be triggered after timer elapsed Press "Add"

C Check and/or directly modify the List.

Please note: If the Input Event is retriggered the timer is resettled!

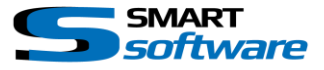

#### *3.3 Configuration of the Smart Event Manager – Input Counters*

#### 3.3.1 Simple Up- and Down Counter

This counter is used to simply count up and down and trigger an Event when Counter value is reached.

| Event Timers: Input Counters:       |                                                   |
|-------------------------------------|---------------------------------------------------|
| Counter Type: Simple Up- and Down C | Counter 🗸                                         |
| Simple Counter                      |                                                   |
| Input Event count up:               | ~                                                 |
| Input Event count down:             | ~                                                 |
| Trigger Event                       | ✓ when counter is 0 	 and then reset counter to 0 |
|                                     |                                                   |
|                                     |                                                   |

#### 3.3.2 Timed Up- and Down Counter

This counter is used to count up and down within a time period. The timer is started when the Start Timer Event is triggered. When the timer is elapsed the rule is evaluated.

The evaluation rule can be "IS" or "IS NOT" the specified Value. If true the Trigger Event is triggered.

| Event Timers: Input Counters:              |   |                    |                           |  |  |  |  |  |  |
|--------------------------------------------|---|--------------------|---------------------------|--|--|--|--|--|--|
| Counter Type: Timed Up- and Down Counter V |   |                    |                           |  |  |  |  |  |  |
| Timed Counter                              |   |                    |                           |  |  |  |  |  |  |
| Input Event count up:                      | ~ | Start Timer Event: | ~                         |  |  |  |  |  |  |
| Input Event count down:                    | ~ | Timer for          | 5 Seconds                 |  |  |  |  |  |  |
| Trigger Event                              | ~ | when counter       | IS V 0 reset counter to 0 |  |  |  |  |  |  |

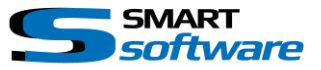

#### **3.3.3 Event Period Up- and Down Counter**

This counter is used to count up and down within an event period. The period is started when the Start Event is triggered. When the Stop Event is triggered the rule is evaluated.

The evaluation rule can be "IS" or "IS NOT" the specified Value. If true the Trigger Event is triggered.

| Event Timers: Input Counters:                     |                      |              |                               |  |  |  |  |  |  |
|---------------------------------------------------|----------------------|--------------|-------------------------------|--|--|--|--|--|--|
| Counter Type: Event Period Up- and Down Counter V |                      |              |                               |  |  |  |  |  |  |
| Event Period Counter                              | Event Period Counter |              |                               |  |  |  |  |  |  |
| Input Event count up:                             | ~                    | Start Event: | ~                             |  |  |  |  |  |  |
| Input Event count down:                           | ~                    | Stop Event:  | ~                             |  |  |  |  |  |  |
| Trigger Event                                     | ~                    | when counter | IS V 0 🜩 reset counter to 0 🜩 |  |  |  |  |  |  |
|                                                   |                      |              |                               |  |  |  |  |  |  |

#### 3.4 Trouble Shooting

For Trouble Shooting, you should have a look into the Log files located at *C:\ProgramData\ER.EventServer.SmartEventManager\DebugLogs*\ The logs will show all communications and might be useful in case of an issue.

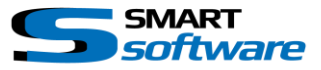

#### Contact:

EET (Schweiz) GmbH Bösch 108 CH-6331 Hünenberg Switzerland Phone: +41 41 785 13 13

Mail: <u>security@eetgroup.ch</u> Web: <u>https://smart.eetsecurity.ch</u>